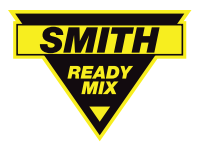

Opt-in and opt-out features allow producers to deliver essential information while complying with electronic communication regulations.

# Opting in to eTicket + eSign

The first time a contractor receives an eTicket message from their materials producer, they must choose opt in to the service by replying "AGREE."

The contractor will receive a confirmation, and begin receiving eTicket text messages.

# Opting out of eTicket text messages

A contractor can opt out of the eTicket service at any time by replying "STOP" in the text thread. They will receive a final text to confirm their choice to unsubscribe.

The contractor can restart eTicket messages by texting "START."

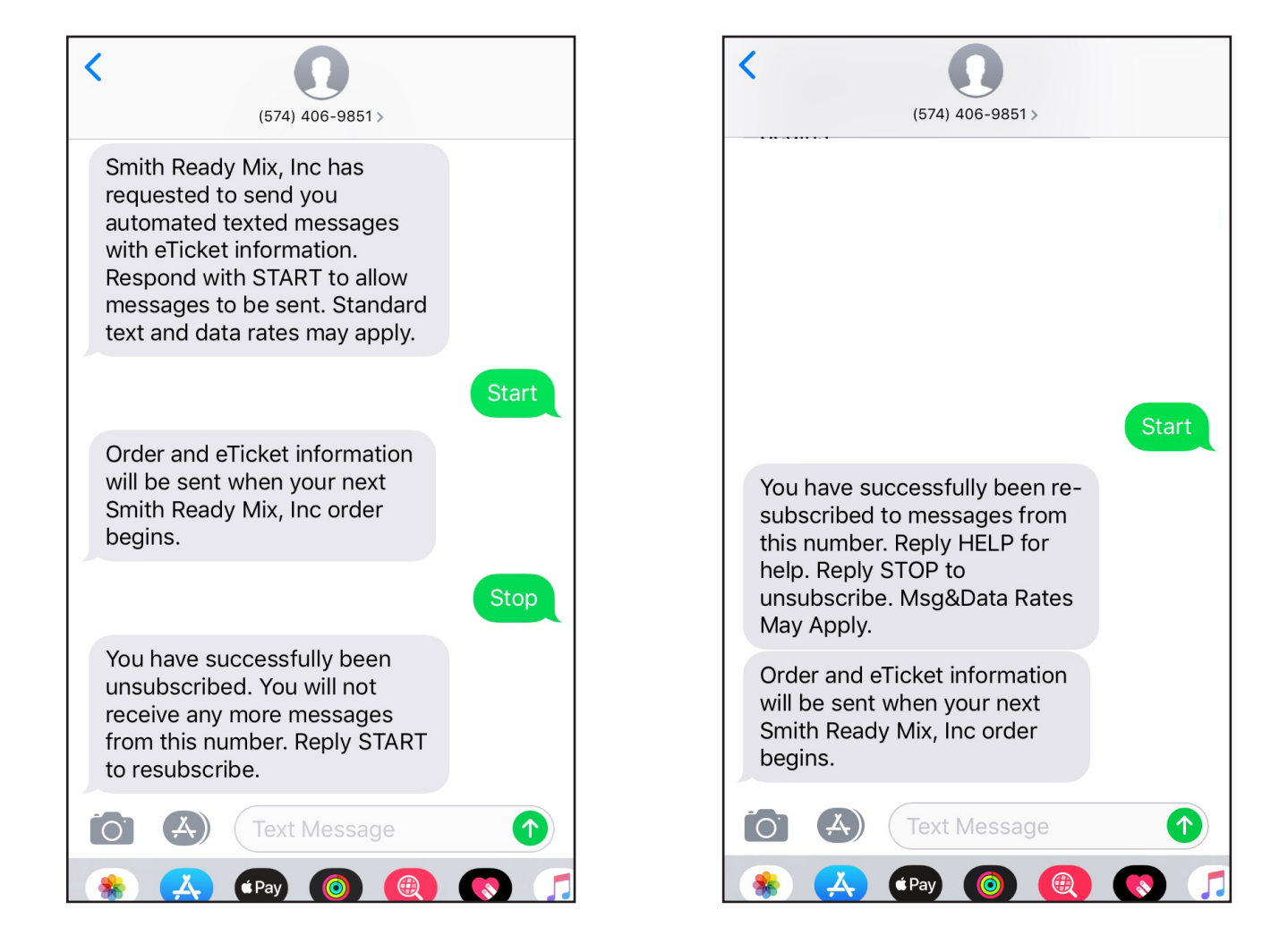

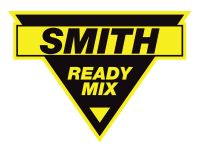

Contractors can use Smith Ready Mix's eTicket + eSign solution to receive digital tickets and sign for delivered loads of concrete. With just a mobile phone, each ticket can be instantly reviewed and verified upon receipt.

# Accepting an eTicket

Instead of a paper ticket, contractors "eTicket" details are sent by text. The job site contact can "eSign" in two ways.

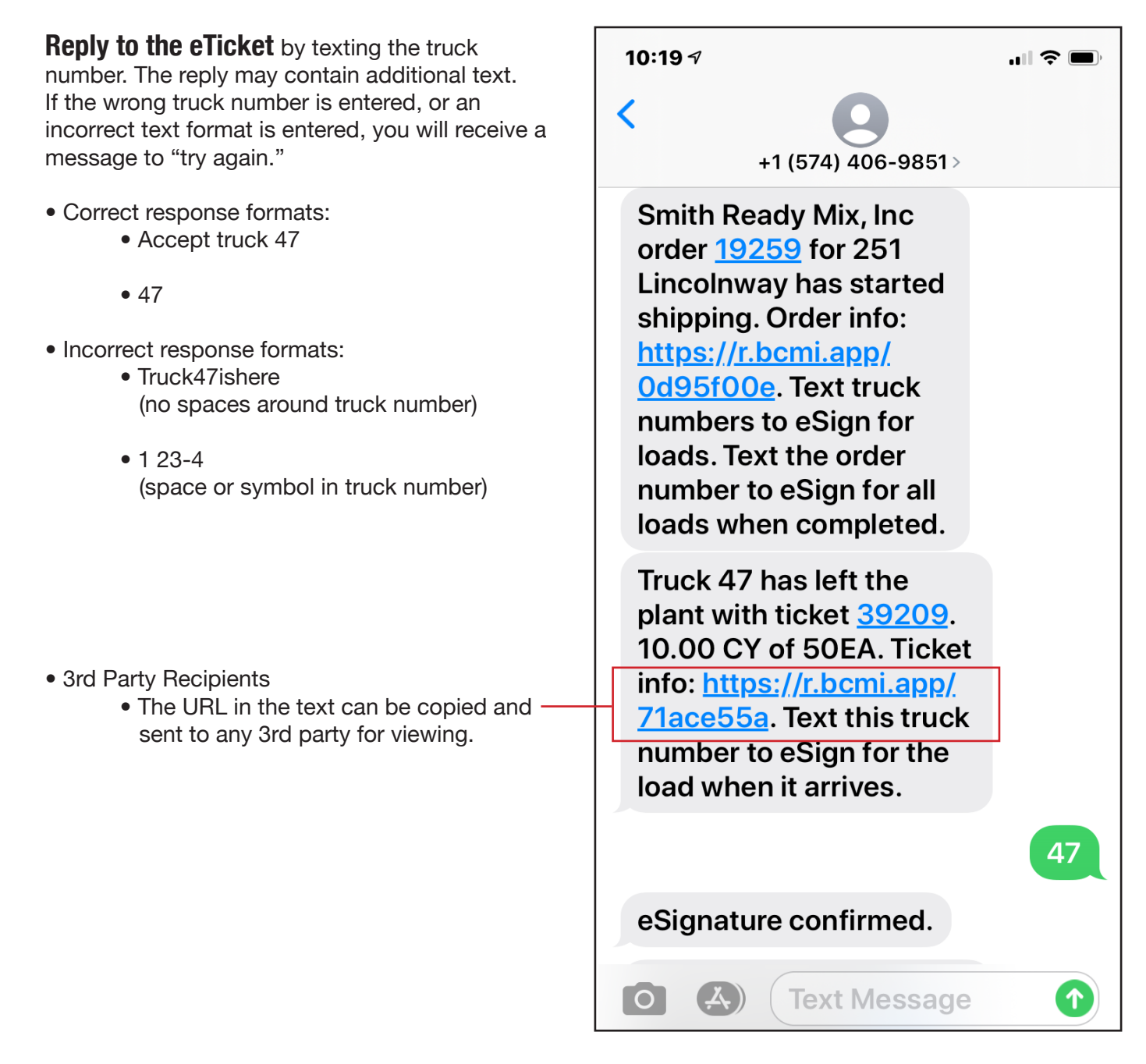

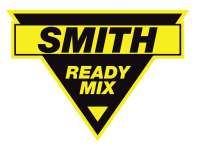

eTicket + eSign How to eSign for Tickets and Orders

BCMI's eTicket + eSign is a paperless ticketing system for construction materials producers and contractors.

### **Batch Weights**

Batch weights can be displayed on an eTicket, if they are enabled for the order in the dispatch system. A Producer Admin must also select "Include batch weights" as an eTicketing setup option.

|               |                  | View PDF Ticket ——— |     |           |           |  |   |                          | 10:14 AM DOCUMENTS WATER ADDED AFTER BATCH UNKNOW DELIVERY NOTES N/A |                                                 |                     |          |  |  |  |
|---------------|------------------|---------------------|-----|-----------|-----------|--|---|--------------------------|----------------------------------------------------------------------|-------------------------------------------------|---------------------|----------|--|--|--|
| Batch weights |                  |                     |     |           |           |  |   |                          | CODE NAME                                                            |                                                 |                     | QUANTITY |  |  |  |
|               | MATERIAL<br>CODE | MATERIAL<br>NAME    | UOM | TARGET    | ACTUAL    |  |   | 50EA                     | 5000 PS<br>Mix W//<br>1% Non-                                        | SI Limes<br>Air<br>-Chlorid                     | tone 10.<br>e 1.0   | 00 CY    |  |  |  |
|               | SAND             | Sand                | Lb  | 15,000.00 | 15,000.00 |  |   | FM<br>ENVSCH             | Fiberme                                                              | Fibermesh 300 - Blue 1.00<br>Environmental 1.00 |                     |          |  |  |  |
|               | 3/4STONE         | 3/4" Limest         | Lb  | 5,000.00  | 5,000.00  |  |   | Batch w                  | Surchar<br>reights                                                   | ge                                              |                     |          |  |  |  |
|               | CEMII            | Type II Cem         | Lb  | 5,000.00  | 5,000.00  |  |   | MATERIAL<br>CODE<br>SAND | MATERIAL<br>NAME<br>Sand                                             | UOM<br>Lb                                       | TARGET<br>15,000.00 | ACTUAL   |  |  |  |
|               | H20              | Water               | Gal | 350.00    | 350.00    |  | 1 | 3/4STONE<br>CEMII        | 3/4" Limest<br>Type II Cem                                           | Lb<br>Lb                                        | 5,000.00            | 5,000.00 |  |  |  |
|               |                  |                     |     |           |           |  |   | 120                      | Water                                                                | Gai                                             | 330.00              | 330.00   |  |  |  |

Smith Ready Mix, Inc

Important safety and liability information included. Scroll down to view. eSignature of tickets accepts liabilities.

 DEPART PLT
 ARRIVE JOB
 BEGIN UNLD
 END UNLD

 10:14 AM
 10:38 AM
 10:38 AM
 10:48 AM

VIEW ALL PRODUCTS

ZIP CODE

46383

МАР

STATE

IN

LOT

N/A

VIEW ORDER INFORMATION

50EA (5000 PSI Limestone Mix W/Air) 1NCL (1% Non-Chloride) FM (Fibermesh 300 - Blue) ENVSCH (Environmental Surcharge)

eTicket 39210

A

Ticket details 

PRODUCTS

ESIGNATURE N/A

LOCATION STREET 251 Lincolnway

CITY

Valparaiso

BLOCK N/A

COORDINATES 41.473098754883, -87.061096191406

VERIFIED EVENT N/A LOAD SIZE 10.00 CY SHIPPED OF ORDERED 10.00 CY / 50.00 CY TRUCK 47 PURCHASE ORDER NUMBER N/A DATE Today CONTRACTOR SMITH READY MIX (4000) PROJECT 251 Lincolnway (340487)

19259 SLUMP 4.00 in AGE 15s REGU

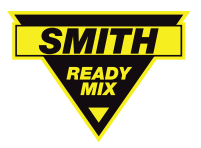

eTicket + eSign How to eSign for Tickets and Orders

Smith Ready Mix's eTicket + eSign is a paperless ticketing solution for construction materials producers and contractors. With just a mobile phone, each ticket can be instantly reviewed and verified upon receipt.

Contractors receive eTickets for each load they receive, and eSign for loads via text or web link. They can also sign for a batch of tickets, to accept all tickets for an order at once.

Smith Ready Mix's Material Pro and Material Now apps capture eTicket and order details, but the apps are not required for the transaction.

#### eSign Options For Orders

Instead of a paper ticket, contractors receive eTicket details by text. The first text message confirms an order has started shipping, and includes the order number. Rather than accepting each individual load, the contractor can "eSign" for a group of tickets, or an entire order, in several ways.

- **1.) "Pre-sign" eTickets** by responding to the order's first text message. This will stop additional text messages for individual eTickets, and mark each load as accepted with the eSigner's name, phone number and date/time stamp.
- 2.) Reply to any eTicket by texting the order number. This will capture an eSignature for all delivered loads, including loads on the way to the job site.

If a batch of tickets is accepted or "eSigned" before a job is complete, all following eTickets will still need to be accepted.

The reply may contain additional text, but there must be a space around the order number.

If the wrong order number is entered, or an incorrect text format is used, you will receive a message to "try again."

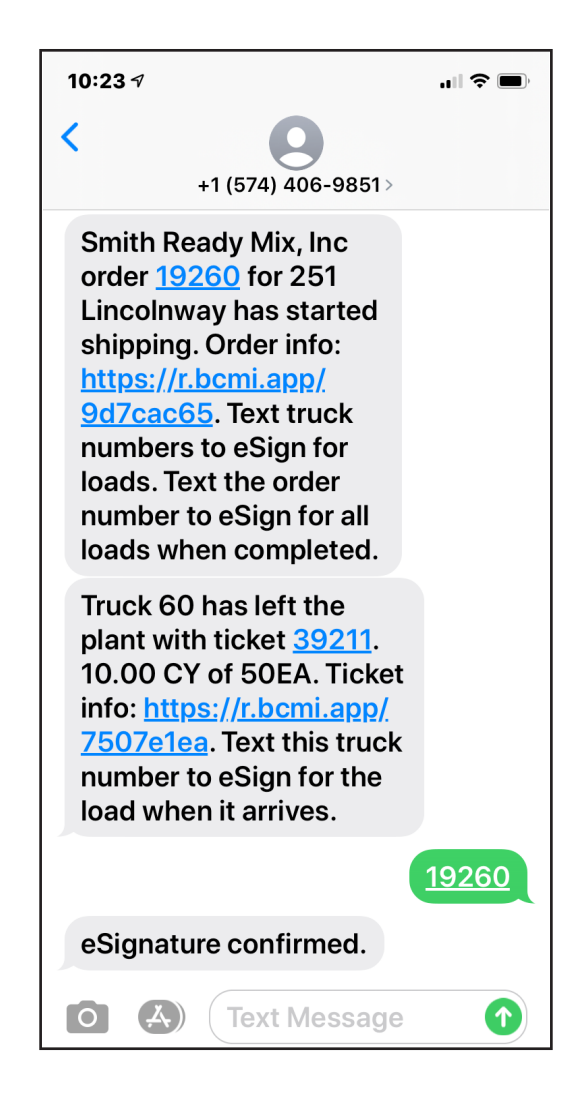

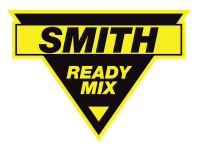

3.) From a smartphone, click the order link in

the eTicket message to open the "eOrder" view. Review order details and all delivered tickets, then tap the "eSign" button. This will record your eSignature and mark all loads for the order as accepted.

Note: There is no need to reply via text if you eSign in the eOrder view.

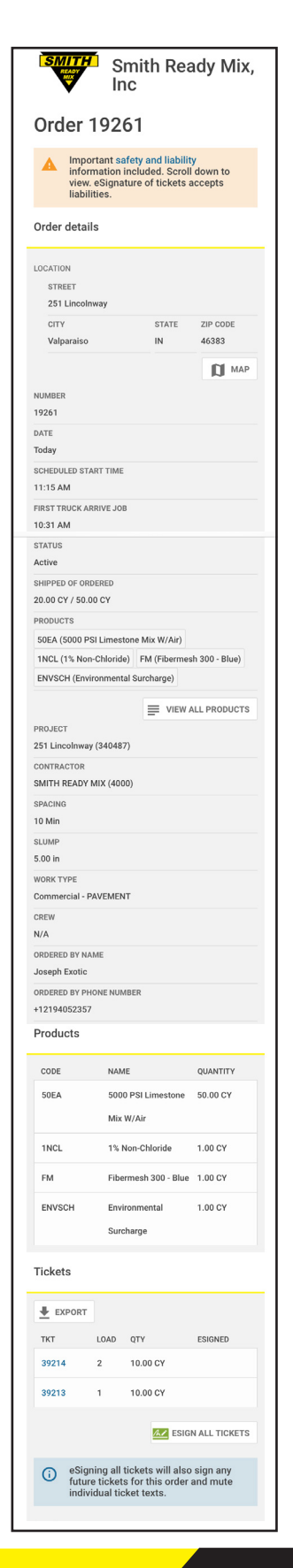

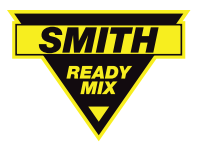

# **eTicket + eSign** How to eSign for Tickets and Orders

"Confirm" in ticket view to eSign

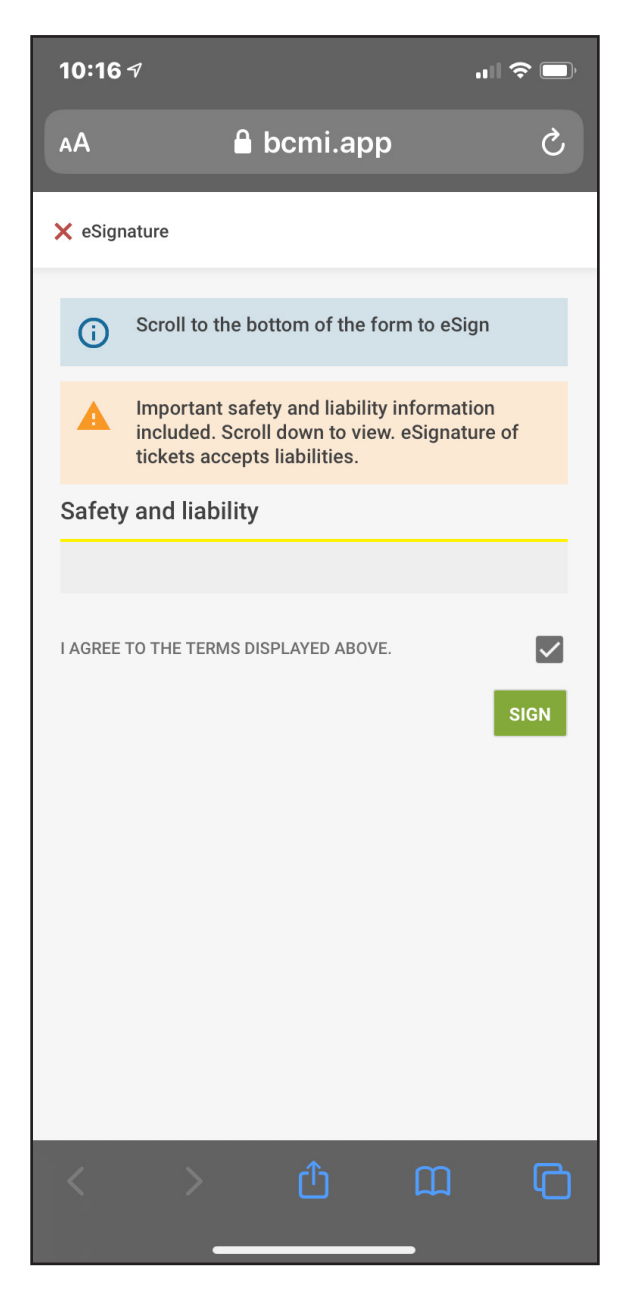

#### eSignature format in ticket view

| 10:17 -√                                                                         |  |  |  |  |  |  |  |  |  |  |  |
|----------------------------------------------------------------------------------|--|--|--|--|--|--|--|--|--|--|--|
| Ticket details                                                                   |  |  |  |  |  |  |  |  |  |  |  |
| DEPART PLT ARRIVE JOB BEGIN UNLD END UNLD<br>10:14 AM 10:38 AM 10:38 AM 10:48 AM |  |  |  |  |  |  |  |  |  |  |  |
| PRODUCTS                                                                         |  |  |  |  |  |  |  |  |  |  |  |
| 50EA (5000 PSI Limestone Mix W/Air)                                              |  |  |  |  |  |  |  |  |  |  |  |
| 1NCL (1% Non-Chloride) FM (Fibermesh 300 - Blue)                                 |  |  |  |  |  |  |  |  |  |  |  |
| ENVSCH (Environmental Surcharge)                                                 |  |  |  |  |  |  |  |  |  |  |  |
|                                                                                  |  |  |  |  |  |  |  |  |  |  |  |
|                                                                                  |  |  |  |  |  |  |  |  |  |  |  |
|                                                                                  |  |  |  |  |  |  |  |  |  |  |  |
| Josepn Exotic<br>+1 (219) 405-2357                                               |  |  |  |  |  |  |  |  |  |  |  |
| 29 Apr 2020 10:16 AM                                                             |  |  |  |  |  |  |  |  |  |  |  |
|                                                                                  |  |  |  |  |  |  |  |  |  |  |  |
| STREET                                                                           |  |  |  |  |  |  |  |  |  |  |  |
| 251 Lincolnway                                                                   |  |  |  |  |  |  |  |  |  |  |  |
| CITY STATE ZIP CODE                                                              |  |  |  |  |  |  |  |  |  |  |  |
| Valparaiso IN 46383                                                              |  |  |  |  |  |  |  |  |  |  |  |
| BLOCK LOT                                                                        |  |  |  |  |  |  |  |  |  |  |  |
| N/A N/A                                                                          |  |  |  |  |  |  |  |  |  |  |  |
| МАР                                                                              |  |  |  |  |  |  |  |  |  |  |  |
| COORDINATES                                                                      |  |  |  |  |  |  |  |  |  |  |  |
| 41.473098754883, -87.061096191406                                                |  |  |  |  |  |  |  |  |  |  |  |
| X Material Now<br>Open in the Material Now app                                   |  |  |  |  |  |  |  |  |  |  |  |

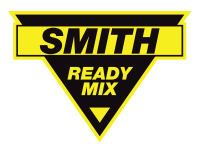

How To View & Download Ticket PDFs In Material Now

#### **eTicket Documents**

Ticket documents (PDFs) can be viewed and downloaded with the Material Now app.

#### On a phone or tablet

Open the ticket you want to view and select the Documents tab. From here, you can export a PDF of the ticket.

### OR

Export all tickets for an order by tapping the download icon (down arrow) at the top of the ticket list.

| <b>(</b> 312<br>TICK                          | 243 (ld 18)<br>ET      |                               |                      |
|-----------------------------------------------|------------------------|-------------------------------|----------------------|
| DETAILS                                       | WEATHER                | BATCH WEIGHTS                 | DOCUMENTS            |
| Details                                       | 6                      |                               |                      |
| DEPART PI<br>11:10 AM<br>PRODUCT<br>50EA (500 | LT ARRIVE<br>1 11:12 / | JOB BEGIN UNLD<br>AM 11:13 AM | END UNLD<br>11:14 AM |
| LOAD SIZE                                     | :                      |                               |                      |
| TRUCK<br>184                                  |                        |                               |                      |
| DATE<br><b>14 Dec 20</b>                      | 019                    |                               |                      |
| CUSTOME<br>SMITH RE                           | r<br>E <b>ADY MIX</b>  |                               |                      |
| PROJECT<br>South Bei                          | nd Plant (326          | )                             |                      |
| ORDER<br>15255                                |                        |                               |                      |
| AGE<br>N/A                                    |                        |                               |                      |
| JOBS                                          | 5                      | SUMMARY                       | USER                 |

Single Ticket

# Batch Of Tickets

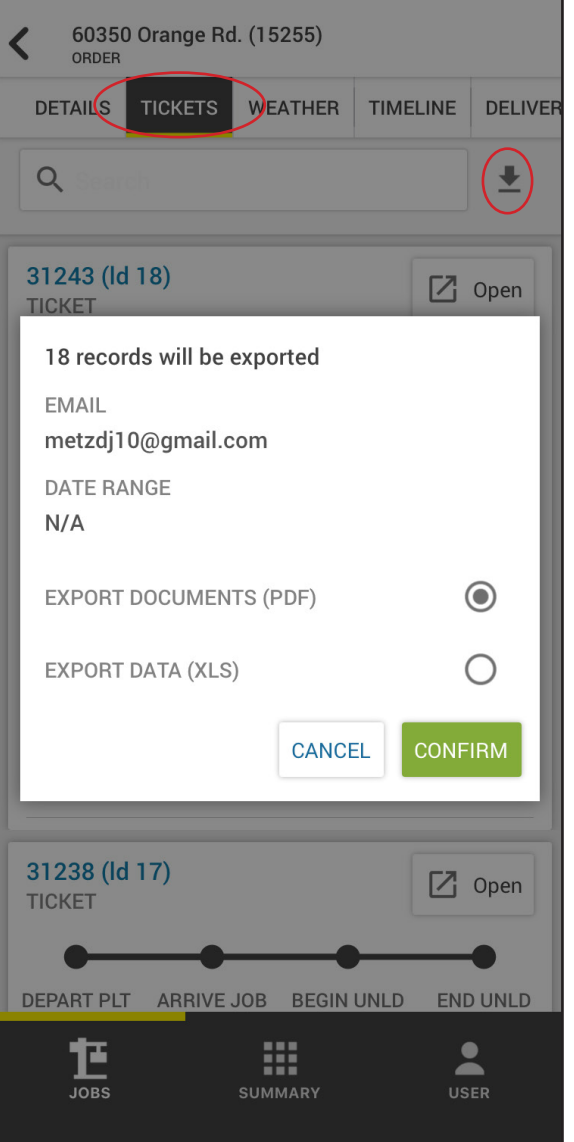

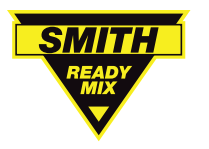

# Online

Open the ticket you want to view and select the Documents button (upper right). From here, you can export a PDF of the ticket.

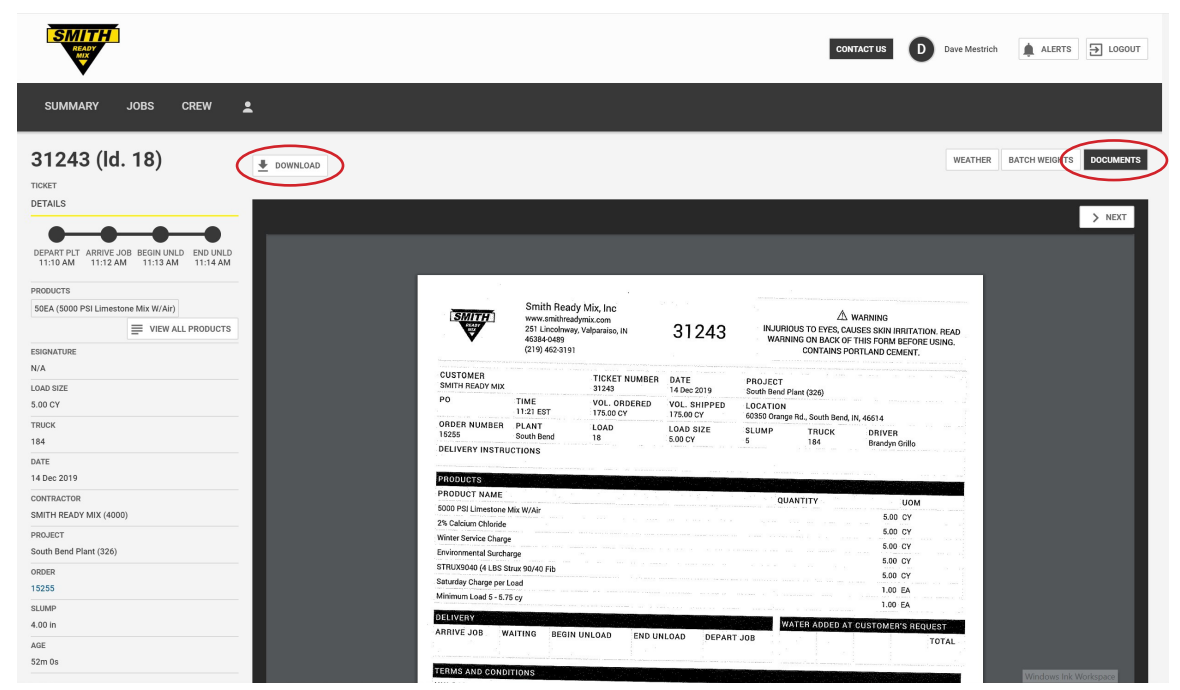

# OR

Export all tickets for an order by clicking the download button (down arrow) at the top right of the ticket list.

| READY<br>MIX                                                             |          |              |      |                              |        |         |       | c            | ONTACT US | D Dave      | Mestrich   | ALERTS      | € ГОСОПТ   |
|--------------------------------------------------------------------------|----------|--------------|------|------------------------------|--------|---------|-------|--------------|-----------|-------------|------------|-------------|------------|
| SUMMARY JOBS CREW                                                        | <u>.</u> |              |      |                              |        |         |       |              |           |             |            |             |            |
| 60350 Orange Rd. (152                                                    | :55)     |              |      |                              |        |         |       | TICKETS      | PERFORMAN | CE DELIVER  | GRAPH M    | AP TIMELINE | WEATHER    |
| ORDER                                                                    |          |              |      |                              |        |         |       |              |           |             |            |             |            |
| DETAILS                                                                  | Q Search |              |      |                              |        |         |       |              |           |             |            |             |            |
|                                                                          | NUMBER   | LD © QUANTIT | Y PR | 18 records will be exported. |        |         | SLUMP | © ON THE WAY | # WAITING | © UNLOADING | UNLOADED A | ETICKET STA | ESIGNATURE |
| POURED AT JOB SHIPPED ORDERED<br>175.00 CY 175.00 CY 175.00 CY 175.00 CY | 31213    | 1 10.00 CY   | 50   | DOWNLOAD TO DEVICE           |        |         | A     | 07:03 AM     | 07:25 AM  | 07:27 AM    | 07:42 AM   | N/A         | N/A        |
|                                                                          | 31214    | 2 10.00 CY   | 50   | SEND TO FMAN                 |        |         | A     | 07:09 AM     | 07:36 AM  | 08:07 AM    | 07:51 AM   | N/A         | N/A        |
| ADDRESS                                                                  | 31216    | 3 10.00 CY   | 50   | SEND TO EMPLE                |        | 0       | A     | 07:18 AM     | 07:39 AM  | 07:49 AM    | 08:04 AM   | N/A         | N/A        |
| STREET<br>60350 Orange Rd.                                               | 31217    | 4 10.00 CY   | 50   | EMAIL<br>metzdi10@gmail.com  |        |         | A     | 07:27 AM     | 07:51 AM  | 07:54 AM    | 08:09 AM   | N/A         | N/A        |
| CITY STATE ZIP CODE                                                      | 31220    | 5 10.00 CV   | 50   | DATE RANGE                   |        |         | •     | 07:44 AM     | 08-07 AM  | 08-11 AM    | 08-26 AM   | N/A         | N/A        |
| South Bend IN 46614                                                      |          | 10.00 01     | 50   | 14 Dec 2019                  |        |         |       | 07.44 Am     | 00.07 AM  | 00.11 Am    | 00.20 Pim  | 10/8        |            |
| NUMBER                                                                   | 31221    | 5 10.00 CY   | 50   | EXPORT DOCUMENTS (PDF)       | ۲      | ۲       | A     | 07:49 AM     | 08:16 AM  | 08:19 AM    | 08:34 AM   | N/A         | N/A        |
| 15255                                                                    | 31222    | 7 10.00 CY   | 50   | EXPORT DATA (XLS)            |        | 0       | A     | 08:11 AM     | 08:34 AM  | 08:34 AM    | 08:54 AM   | N/A         | N/A        |
| DATE                                                                     | 31223    | 8 10.00 CY   | 50   |                              |        |         | A     | 08:36 AM     | 08:59 AM  | 08:59 AM    | 09:01 AM   | N/A         | N/A        |
| 14 Dec 2019                                                              | 31224    | 9 10.00 CY   | 50   |                              | CANCEL | CONFIRM | A     | 08:36 AM     | 08:59 AM  | 09:02 AM    | 09:14 AM   | N/A         | N/A        |
| SCHEDULED START TIME<br>07:30 AM                                         | 31225    | 10 10.00 CY  | 50e  | A 104                        | N/A    | IN.     | rA    | 08:37 AM     | 09:02 AM  | 09:00 AM    | 09:15 AM   | N/A         | N/A        |
| START TIME                                                               | 31227    | 11 10.00 CY  | 50E  | A 29                         | N/A    | N       | /A    | 08:52 AM     | 09:02 AM  | 09:15 AM    | 09:30 AM   | N/A         | N/A        |
| 07:25 AM                                                                 | 31230    | 12 10.00 CY  | 50F  | a 72                         | N/A    | N       | /A    | 09:43 AM     | 09:34 AM  | 09-34 AM    | 09-27 AM   | N/A         | N/A        |
| STATUS                                                                   | 21021    | 10.00.07     | EOF  |                              |        |         |       | 10.46 414    | 00.44.444 | 00-44 414   | 00-27 444  |             | N/A        |
| LOADS                                                                    | 31231    | 13 10.00 CY  | SUE  | A 192                        | n/A    | N       | (M    | 10.40 AM     | 09:44 AM  | 09.44 AM    | 09.27 AM   | N/A         | N/A        |
| 18/18                                                                    | 31233    | 14 10.00 CY  | 50E  | A 190                        | N/A    | N       | /A    | 09:56 AM     | 09:50 AM  | 09:50 AM    | 10:05 AM   | N/A         | N/A        |
| PRODUCT                                                                  | 31235    | 15 10.00 CY  | 50E  | A 199                        | N/A    | N       | /A    | 09:56 AM     | 09:56 AM  | 09:56 AM    | 10:11 AM   | N/A         | N/A        |
| 50EA (5000 PSI Limestone Mix W/Air)                                      | 31237    | 16 10.00 CY  | 50E  | A 184                        | N/A    | N       | /A    | 09:49 AM     | 10:12 AM  | 10:12 AM    | 10:32 AM   | N/A         | N/A        |
| VIEW ALL PRODUCTS                                                        | 31238    | 17 10.00 CY  | 50E  | A 29                         | N/A    | N       | /A    | 10:34 AM     | 10:20 AM  | 10:20 AM    | 10:35 AM   | N/A         | N/A        |
| PROJECT                                                                  |          |              |      |                              |        |         |       |              |           |             |            |             |            |